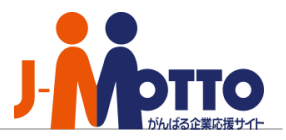

## 給与・賞与明細インポート 定義ファイル 作成マニュアル

## インポート定義ファイルとは・・・

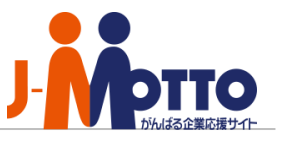

◆「インポートファイル」と「定義ファイル」の違い

「インポートファイル」・・・お客様がお持ちの明細データが入力されているファイル 「定義ファイル」・・・明細情報をインポートする際に、データファイル内のインポート 対象の行や無視する列、どの列がどんなデータ(支給額・控除額・勤怠情報等)な のかをWEB給システムへ知らせるファイルです。

- ◆ 定義ファイルを作り替えることで、いろいろな形式の明細データファイ ルをインポートすることができます。
- ◆このマニュアルではCSVの場合を例に説明します。 WEB給システムは、CSV(カンマ区切り)とタブ区切りの2形式のファイルをインポートできます。

## 行、列とは?

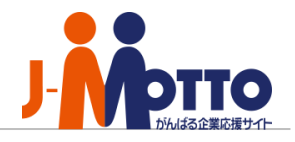

# ◆ ExcelやCSVファイルでは、横方向(1,2,3)を「行」、 縦方向(A,B,C)を「列」と呼びます。

### ◆ 図の「明」の「C5」セルは行・列では「5行」「C列」と呼びま す。

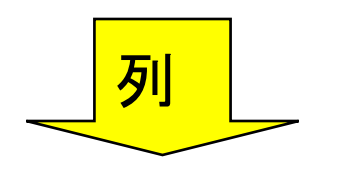

|              |   | C5 -    | fx | 明  |        |     |
|--------------|---|---------|----|----|--------|-----|
|              |   | A       | В  | С  | D      |     |
| N            | 1 |         |    |    |        |     |
| \            | 2 | スタッフコード | 姓  | 名  | 姓 ふりがな | 名,  |
|              | 3 | A00035  | 鈴木 | 太郎 | すずき    | たろ  |
| <b>ή</b> Τ ) | 4 | T1 0231 | 田中 | 次郎 | たなか    | じろう |
|              | 5 | Y001 02 | 加藤 | 明  | かとう    | あぎ  |
| /            | 6 | S31002  | 山田 | 寛  | やまだ    | ひろ  |
| y            | 7 | R02012  | 池田 | 雅弘 | いけだ    | まさで |
|              | 8 |         |    |    |        |     |

## Excel形式のデータをCSV形式で保存するには

◆ Excelで「ファイル」メニューから「名前を付けて保存」をクリック

◆「ファイルの種類」で「CSV(カンマ区切り)(\*.csv)」を選ぶ

#### ◆ ファイル名を指定して「保存」をクリック

|   | I           |                                                                                       |                 |  |
|---|-------------|---------------------------------------------------------------------------------------|-----------------|--|
|   | ファイル名(N):   | スタッフインポートデータ.csv 💌                                                                    | (保存( <u>S</u> ) |  |
|   | ファイルの種類(工): | CSV (力ンマ区切り) (*.csv) 🗸                                                                | キャンセル           |  |
| _ |             | Unicode テキスト (*.txt)                                                                  |                 |  |
|   |             | Microsoft Excel 5.0795 フック (*.xis)<br> Microsoft Excel 97-2002 および 5.0795 ブック (*.xis) |                 |  |
|   |             | CSV (カンマ区切り) (* csv)                                                                  |                 |  |
|   |             | Microsoft Excel 4.0 ワークシート (*.xls)<br> Microsoft Excel 21 ロークシート (*.xis)              |                 |  |
|   |             |                                                                                       |                 |  |
|   |             |                                                                                       |                 |  |

## 給与・賞与明細インポート用定義ファイルの形式

- ◆ 定義ファイルCSVをExcelで開いたところです。
- ◆ セルA1には、データファイルの何行目から明細情報が始まるのかを 書きます。(図では5行目から①)
- ◆ 2行目には、データファイルの各列が何の項目かを指定する「項目 番号」を書きます。(次ページ参照)
- ◆ 3行目には、各列のデータが「文字列=1・金額=2・数値=3」のいずれであるかを指定します。
- ◆ 4行目には、各列の「項目名」を指定します。指定された項目名が明 細画面とPDFに表示されます。

項目番号と項目の対応については次ページをご覧ください。

|   | A  | В   | С    | D    | E   | F   | G    | Н    | I   | J   | К    | L    | М    | N  |
|---|----|-----|------|------|-----|-----|------|------|-----|-----|------|------|------|----|
| 1 | 5  | (1) |      |      |     |     |      |      |     |     |      |      |      |    |
| 2 | 1  | 99  | 5    | 5    | 2   | 2   | 3    | 3    | 3   | 3   | 92   | 93   | 4    |    |
| 3 | 1  | 1   | 1    | 1    | 2   | 2   | 2    | 2    | 2   | 2   | 2    | 2    | 2    |    |
| 4 | 氏名 | 肩書  | 出勤日数 | 残業時間 | 基本給 | 残業代 | 健康保険 | 雇用保険 | 所得税 | 住民税 | 支給合計 | 控除合計 | 差引支給 | 客頁 |
| 5 |    |     |      |      |     |     |      |      |     |     |      |      |      |    |
| ~ |    |     |      |      |     |     |      |      |     |     |      |      |      |    |

## 項目番号の意味

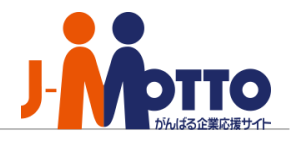

| 項目種別    | 項目番号 | インポート時に必須のデータ     | 1行あたりの数               |
|---------|------|-------------------|-----------------------|
| スタッフコード | 1    | *                 | 1                     |
| 支給欄     | 2    |                   | 0~98 <sup>※1 ※2</sup> |
| 支給合計欄   | 92   |                   | 0~1                   |
| 控除欄     | 3    |                   | 0~98 <sup>×1 ×2</sup> |
| 控除合計欄   | 93   |                   | 0~1                   |
| 差し引き支給欄 | 4    |                   | 0~1                   |
| 勤怠      | 5    | (給与明細のみ;賞与では使用不可) | 0~98 <sup>×1 ×2</sup> |
| 個人別コメント | 6    |                   | 1セルあたり<br>最大300文字まで   |
| 無視する列   | 99   |                   |                       |

同じ項目欄に複数の項目が存在する場合は、左の項目から順番に表示されます。

- ※1 1行あたりの合計項目数は、99項目以内にしてください。
- ※2 PDFファイルで表示される項目数・文字数に制限があります。
  - 項目数:支給=30まで 控除=30まで 勤怠=16まで
  - 文字数 : 全角7文字(半角14文字)まで
    - 給与・賞与項目名の英語表記は、半角20文字まで

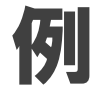

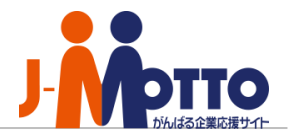

#### ◆ CSVファイルをエクセルで表示した際のサンプル画面です。 前ページまでに説明した内容をサンプルデータを用いて、ご説明致します。

#### ■定義ファイル

「WEB給」は社員番号から名前を割り当てますので「定義ファイル」には「99」を入力します。

|   | A  | В  | С    | D    | E    | F     | G     | Н     | Ι   | J    | К    | L   | M   | N    | 0    | Р     | Q |
|---|----|----|------|------|------|-------|-------|-------|-----|------|------|-----|-----|------|------|-------|---|
| 1 | 4  |    |      |      |      |       |       |       |     |      |      |     |     |      |      |       |   |
| 2 | 99 | 99 | ) 1  | 5    | 5    | 5     | 5     | 5     | 2   | 2    | 2    | 3   | 3   | 92   | 93   | 4     |   |
| 3 |    |    | 1    | 3    | 3    | 3     | 3     | 3     | 2   | 2    | 2    | 2   | 2   | 2    | 2    | 2     |   |
| 4 | /  |    | 社員番号 | 出勤日数 | 出勤時間 | 深夜勤務時 | 早朝勤務時 | 夜勤務時間 | 基本給 | 深夜手当 | 早朝手当 | 所得税 | 住民税 | 支給総額 | 控除総額 | 差引支給額 | Į |
| 5 |    |    |      |      |      |       |       |       |     |      |      |     |     |      |      |       |   |

「インポートファイル」では実データが4行目から始まっているので 「定義ファイル」には「4」と入力します。→1~3行目の項目はインポートに反映されません。

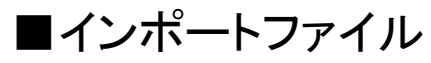

|   | A     | В    | С      | D    | E     | F     | G     | Н     | I      | J     | К     | L      | M       | N      | 0      | Р      | Q |
|---|-------|------|--------|------|-------|-------|-------|-------|--------|-------|-------|--------|---------|--------|--------|--------|---|
| 1 | 部門コード | 氏名   | 社員番号   | 出勤日数 | 出勤時間  | 深夜勤務時 | 早朝勤務時 | 夜勤務時間 | 基本給    | 深夜手当  | 早朝手当  | 所得税    | 住民税     | 支給総額   | 控除総額   | 差引支給額  |   |
| 2 | 99    | 99   | 1      | 5    | 5     | 5     | 5     | 5     | 2      | 2     | 2     | 3      | 3       | 92     | 93     | 4      |   |
| 3 |       |      |        |      |       |       |       |       |        |       |       |        |         |        |        |        |   |
| 4 | 2     | 松岡上人 | S22004 | 11   | 54    | 11    | 0     | 0     | 48600  | 2475  | 0     | 0      | 0       | 51075  | 0      | 51075  |   |
| 5 | 1     | 永井騎士 | S22006 | 21   | 191   | 71.3  | 0     | 0     | 780030 | 17875 | 15000 | 200000 | 1 00000 | 892905 | 344000 | 548905 |   |
| 6 | 1     | 山中折雅 | S22009 | 21   | 198.3 | 73    | 0     | 0     | 500000 | 18250 | 0     | 150000 | 80000   | 548830 | 257000 | 291830 |   |

「インポートファイル」にも項目名と項目番号を入力しておくと分かりやすいです。

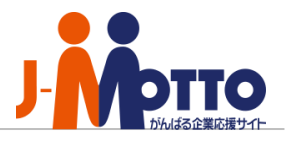

|      | J-MOTTOお客様サポートセンター                                                 |
|------|--------------------------------------------------------------------|
| TEL  | 0120-70-4515(通話料無料)                                                |
|      | 平日10:00~17:00 (土・日・祝日休)                                            |
| チャット | <u>https://www.j-motto.co.jp/0000000/manual/</u><br>(上記WEBサイト内右下部) |
|      | 平日09:00~18:00 (土・日・祝日休)                                            |
| メール  | <u>support@j-motto.co.jp</u>                                       |

操作方法や設定でご不明な点がございましたら、お気軽にお問合せください。